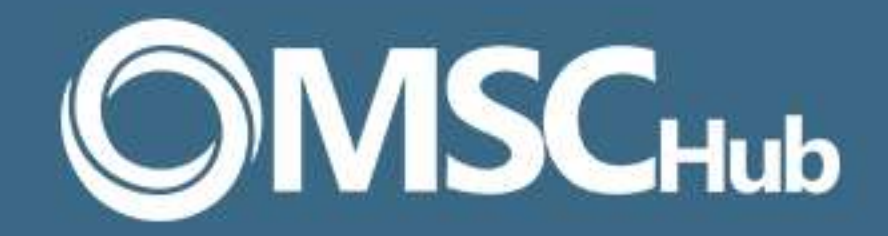

## Seu rosto, sua segurança.

Aprenda a cadastrar a biometria facial.

## 1. Abra o aplicativo.

Insira o seu CPF e senha para fazer login.

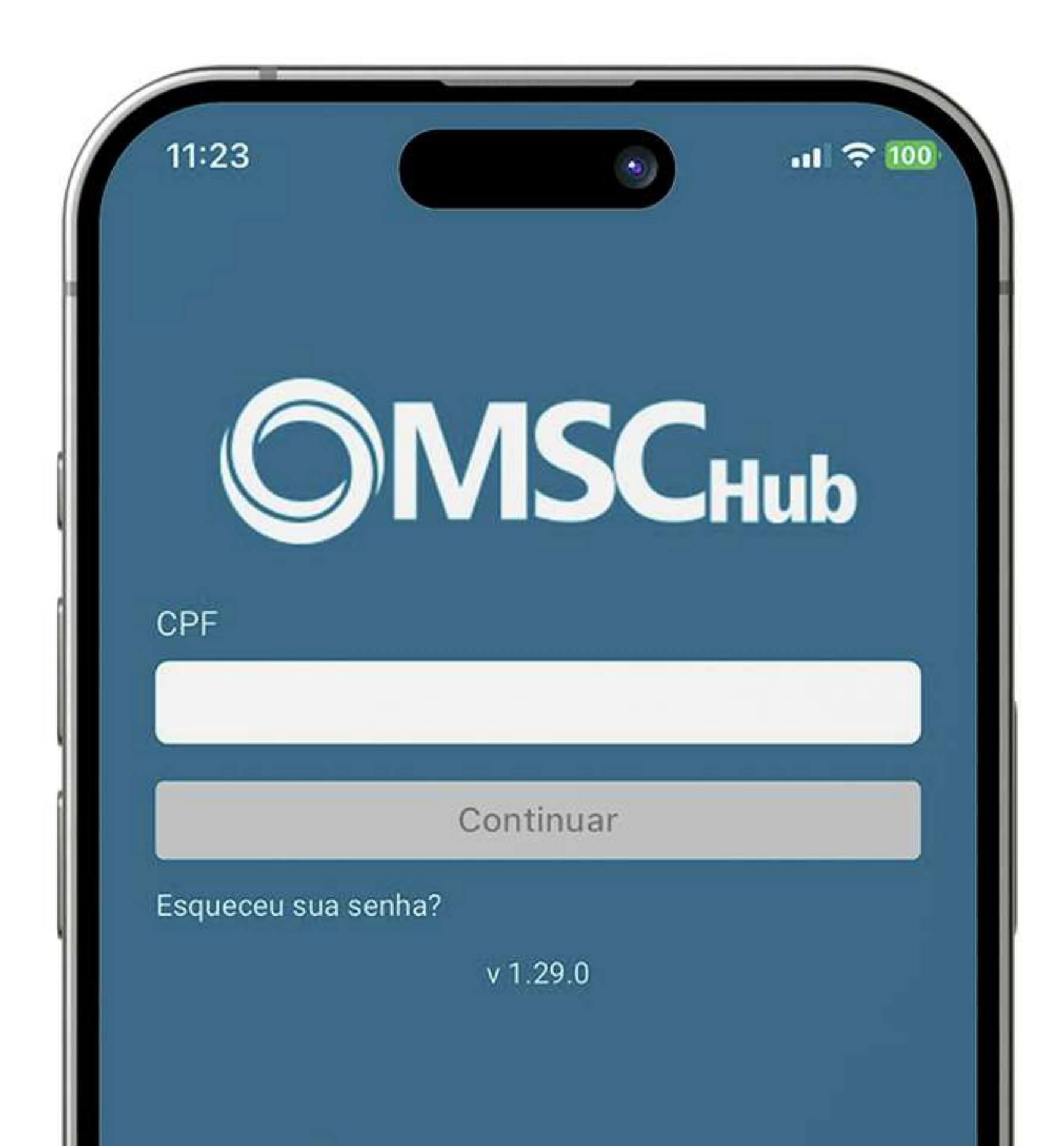

# 2. Solicitação de biometria facial.

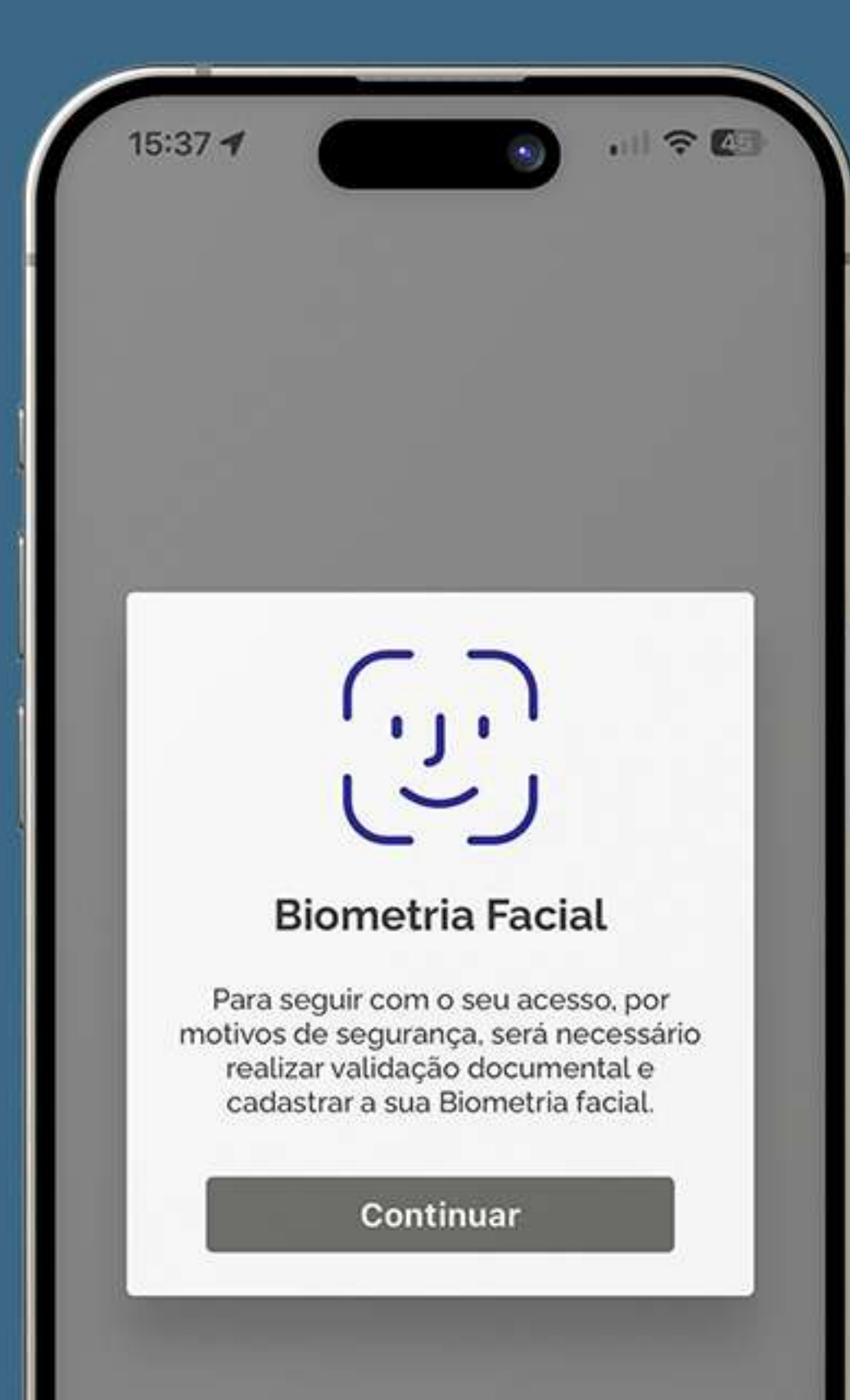

#### Na tela seguinte, aparecerá a mensagem:

"Biometria facial. Para seguir com o seu acesso, por motivos de segurança, será necessário realizar validação documental e cadastrar a sua biometria facial."

Clique no botão "Continuar".

## 3. Captura do documento.

Tenha em mãos o seu RG ou CNH para prosseguir.

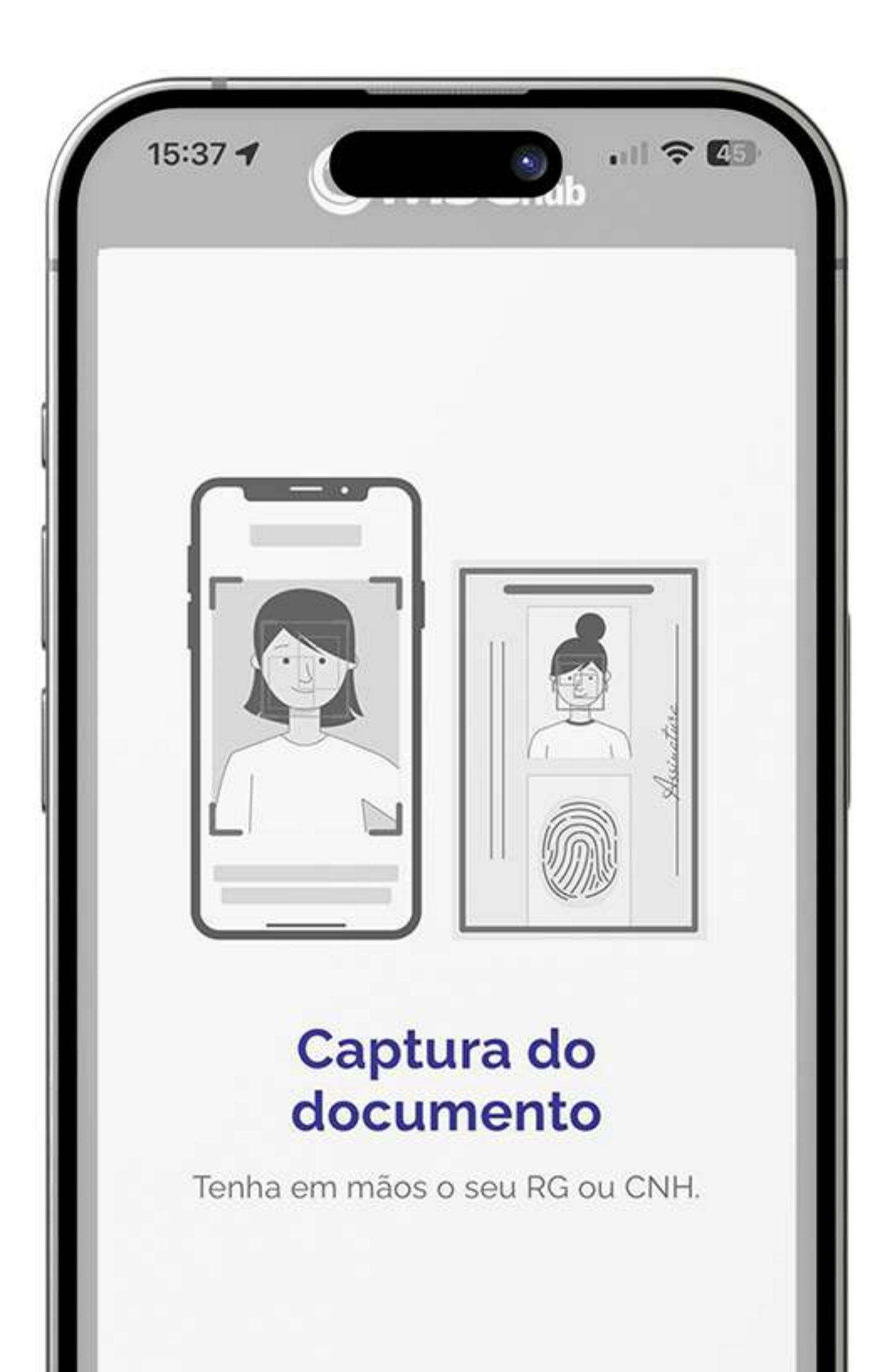

## 4. Escolha o documento.

Será necessário selecionar entre CNH ou RG.

Escolha e continue com o processo.

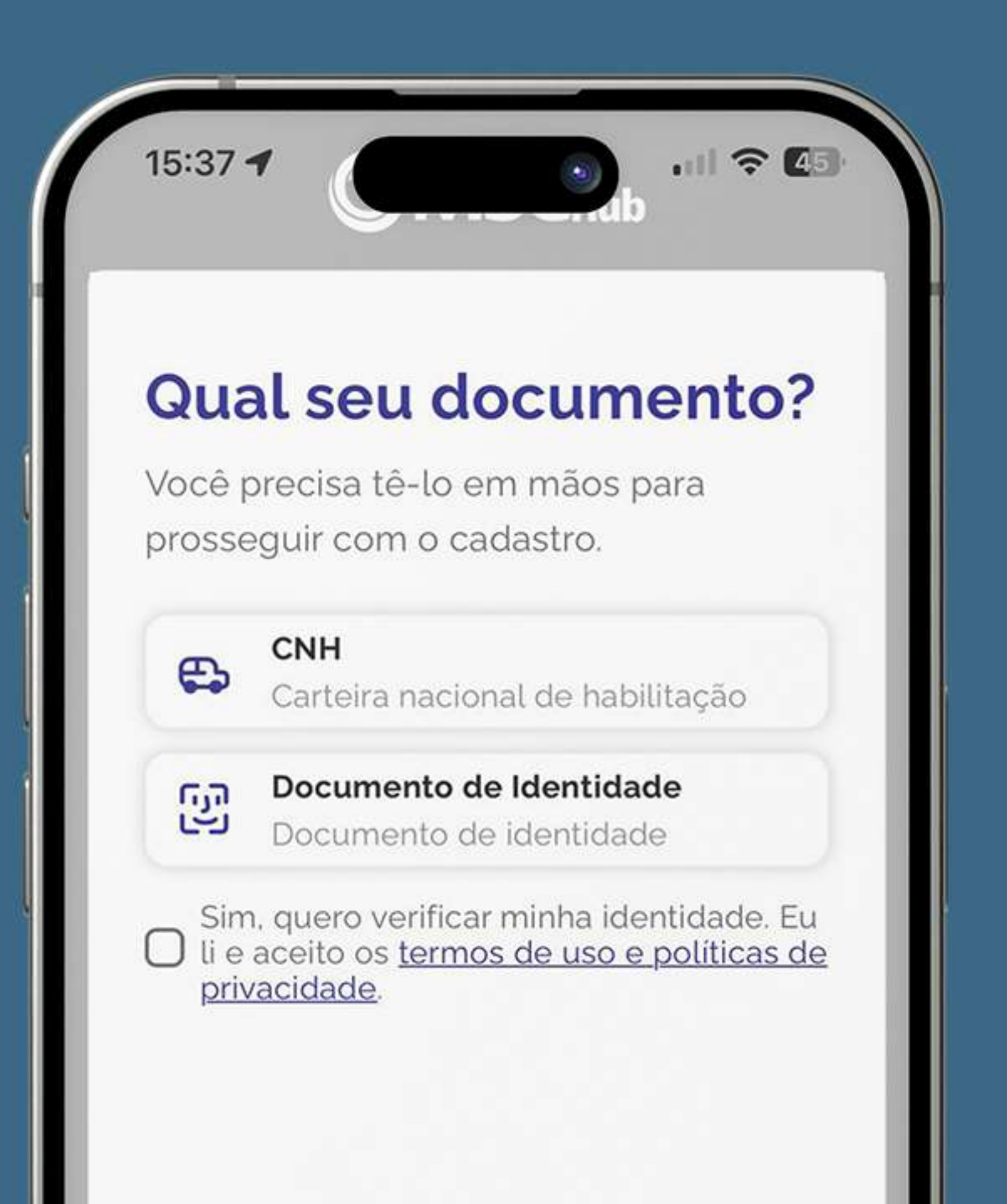

## 5. Permissões.

#### Habilite o acesso à câmera e à localização quando solicitado.

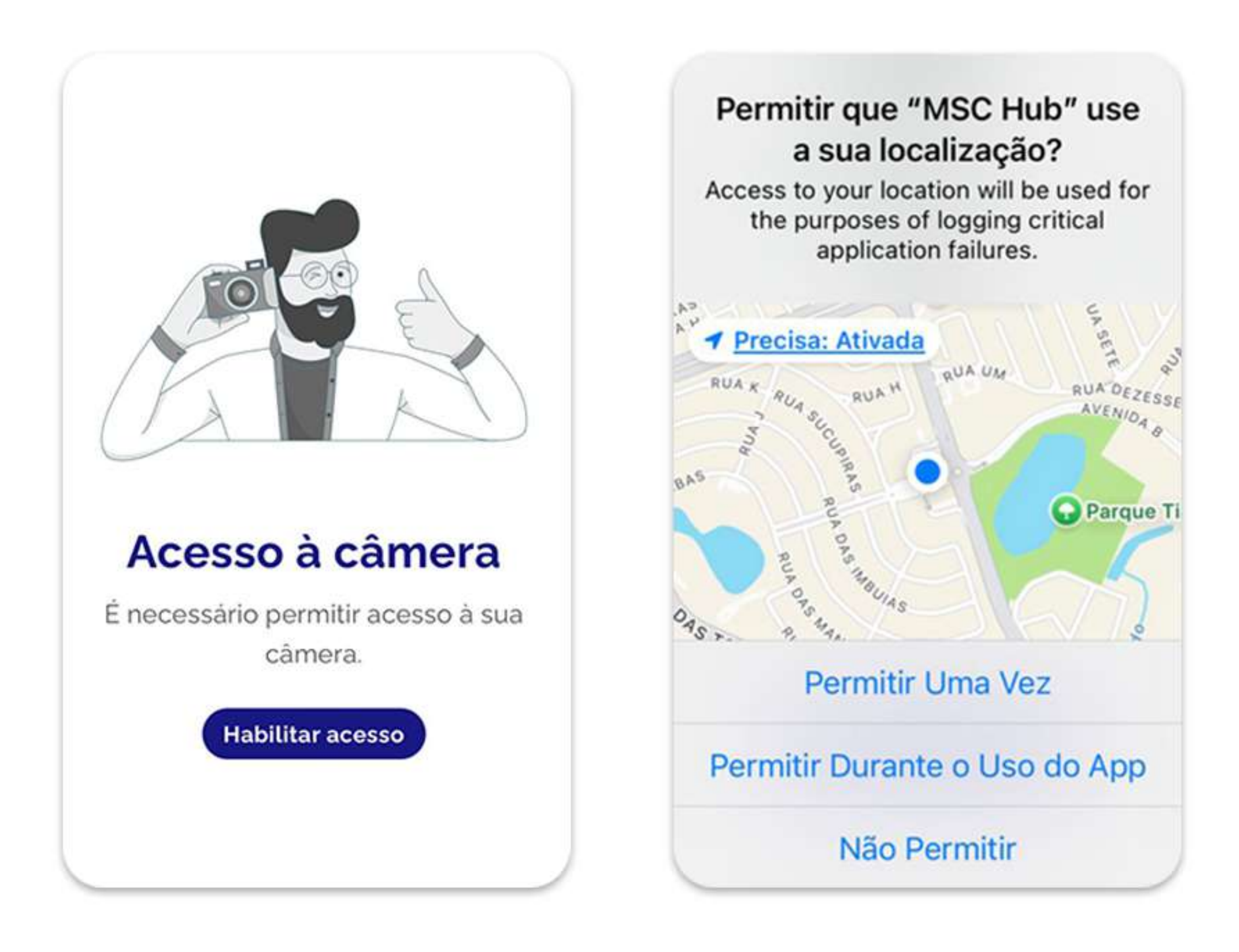

### 6. Prepare seu documento.

1 2 45

15:38 🕈

#### Prepare sua verificação

Siga atentamente as dicas abaixo.

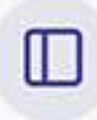

3

0

69

Tire a capinha do seu documento e coloque sobre uma superfície plana.

Posicione seu documento na área indicada, tire a foto da frente, depois do verso e, se possível, não posicione seu dedo sobre o documento.

Para garantir a qualidade procure um lugar iluminado.

Não use óculos ou bonés.

Continuar

Retire a capinha do documento.

Coloque o documento sobre uma superfície plana.

Posicione o documento na área indicada para tirar a foto da frente e, depois, do verso.

Evite cobrir o documento com os dedos e certifique-se de estar em um local bem iluminado.

Não utilize óculos ou boné.

## 7. Fotografar o documento.

A câmera será aberta para você tirar a foto da frente e do verso do documento.

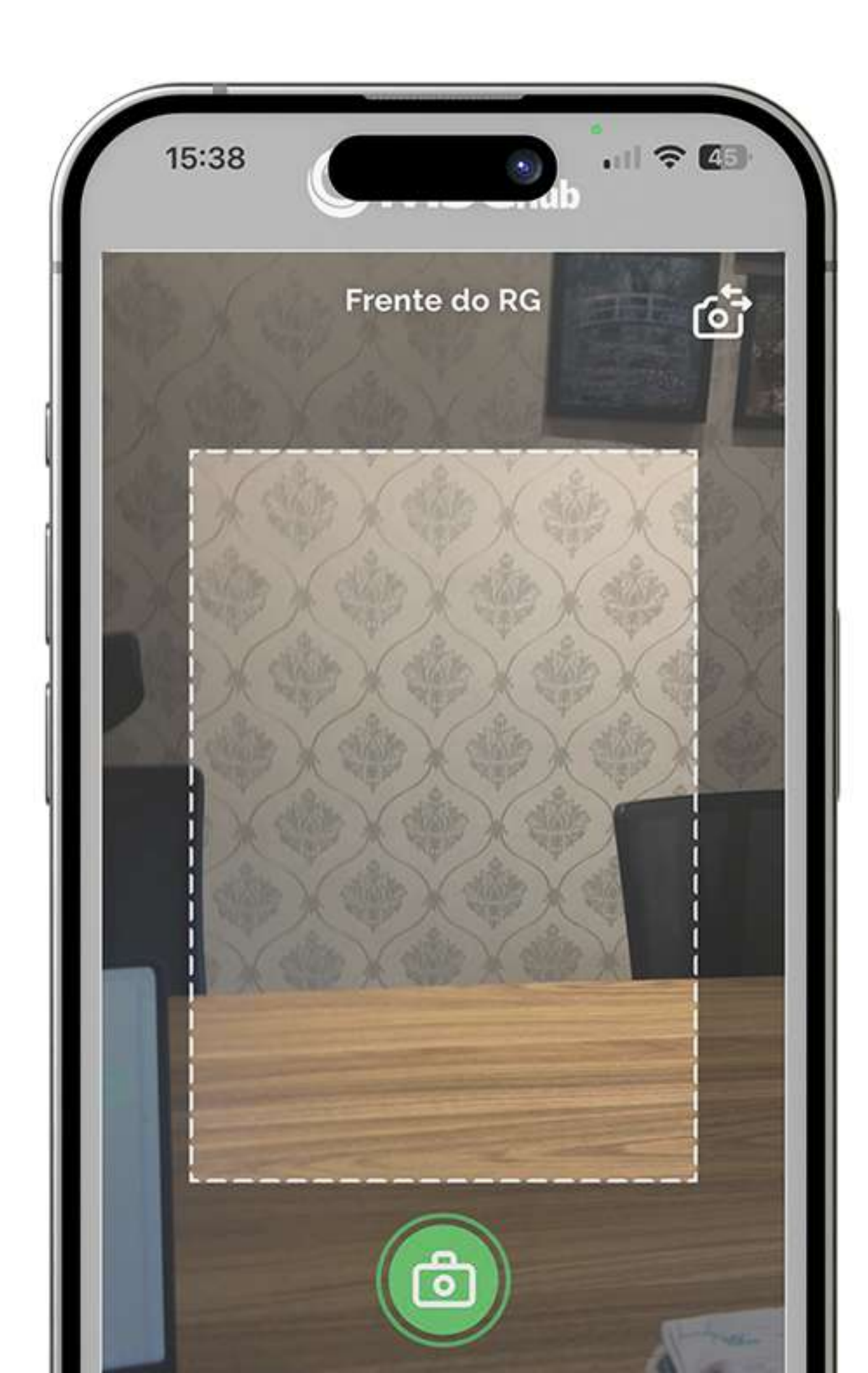

## 8. Hora da Selfie.

Agora, será solicitada uma selfie para finalizar o cadastro.

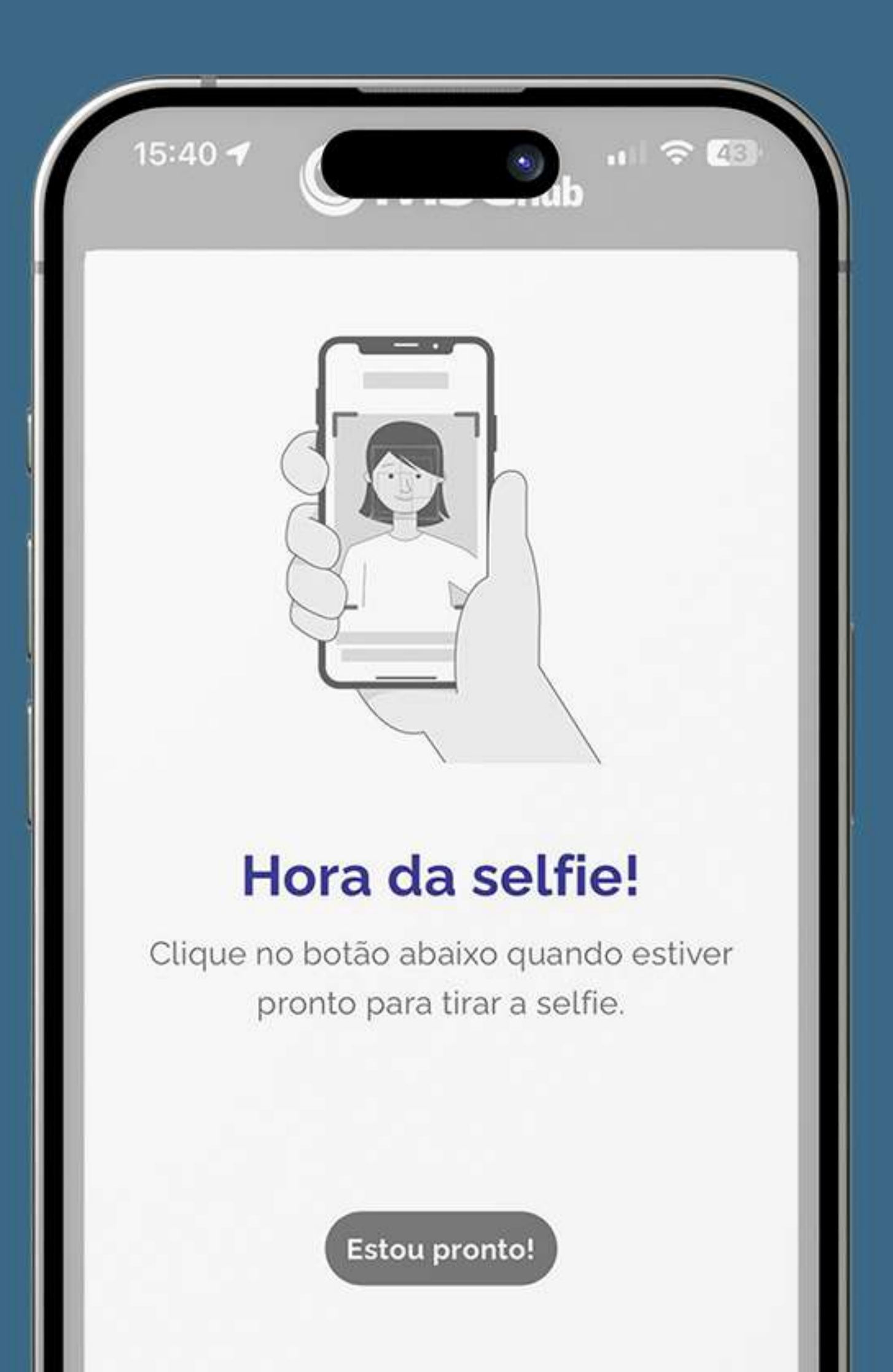

## 9. Confirmação dos dados.

Verifique se as informações como nome completo, CPF, data de nascimento e nome da mãe estão corretas.

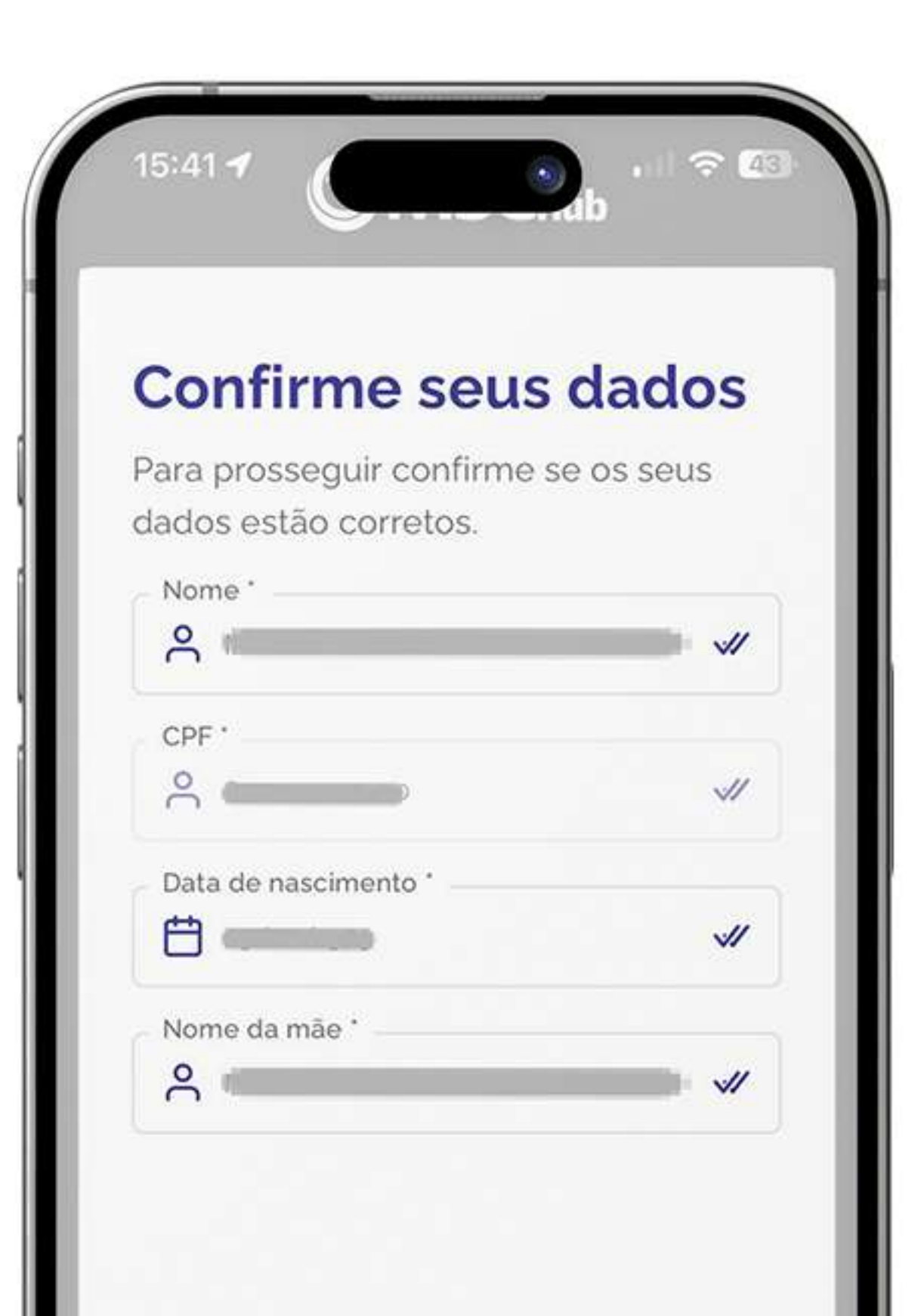

#### Aguarde a análise: A análise automática será feita em até 2 minutos.

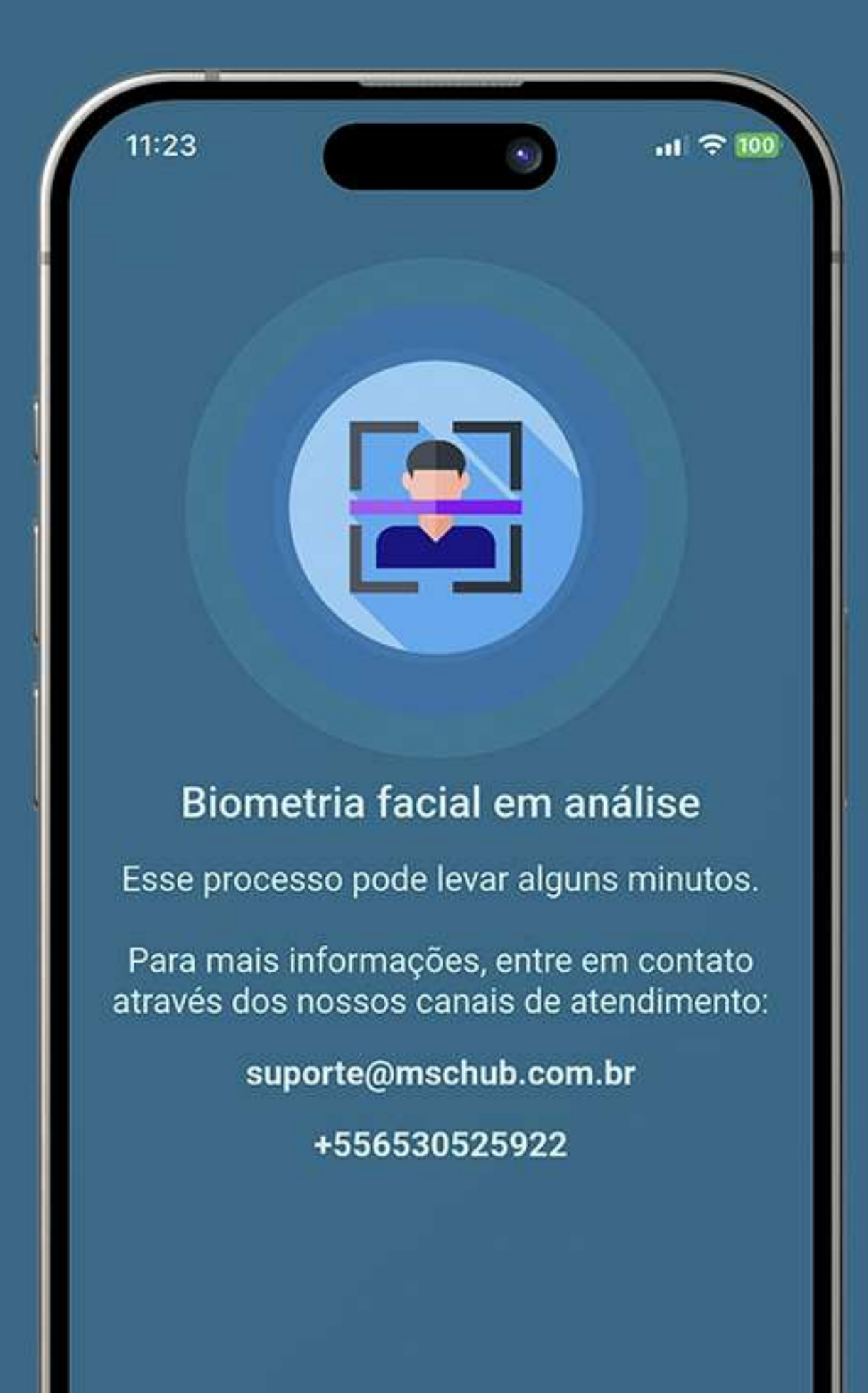

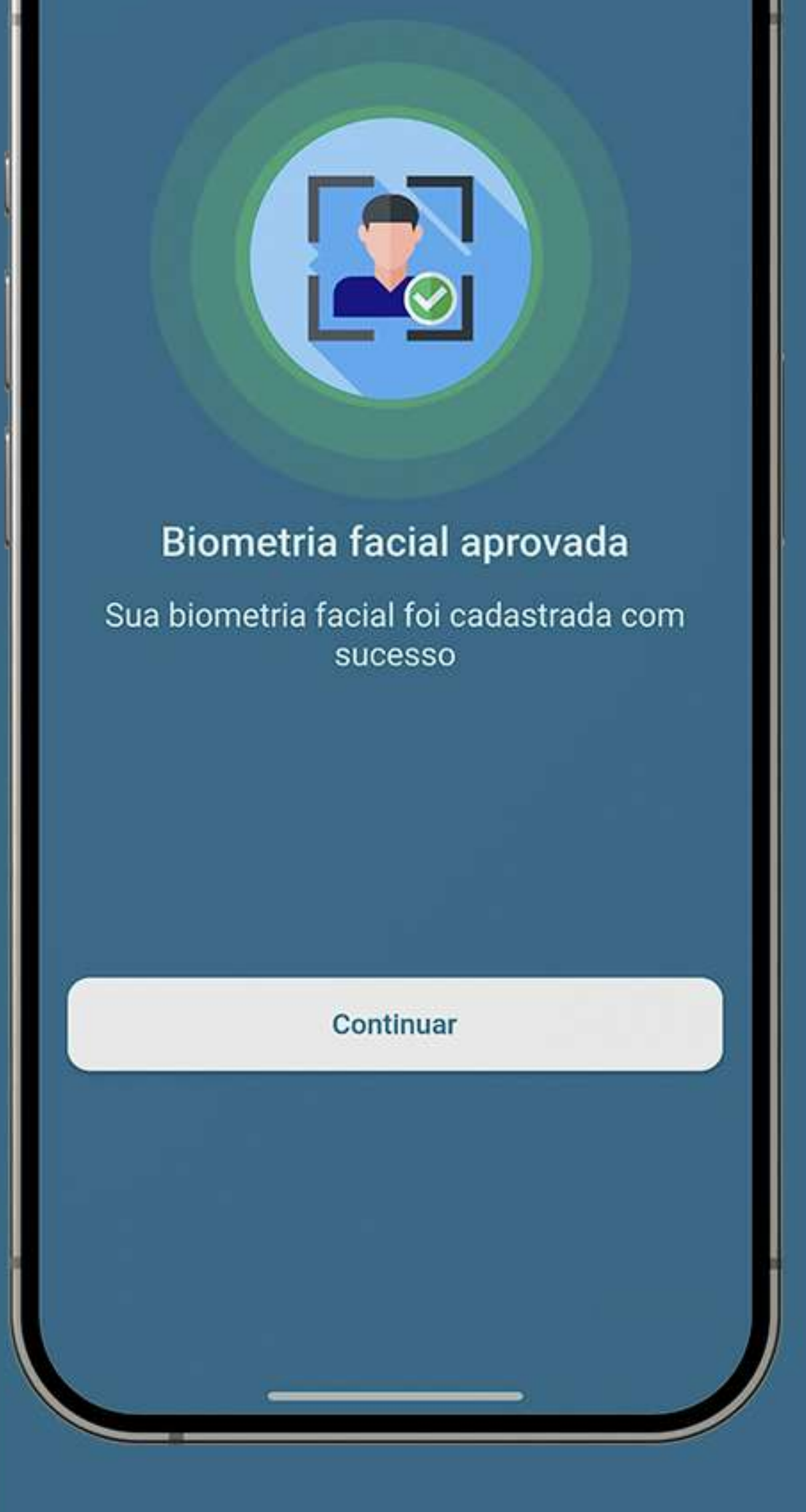

E pronto! A sua biometria facial estará cadastrada.

#### Atualizar

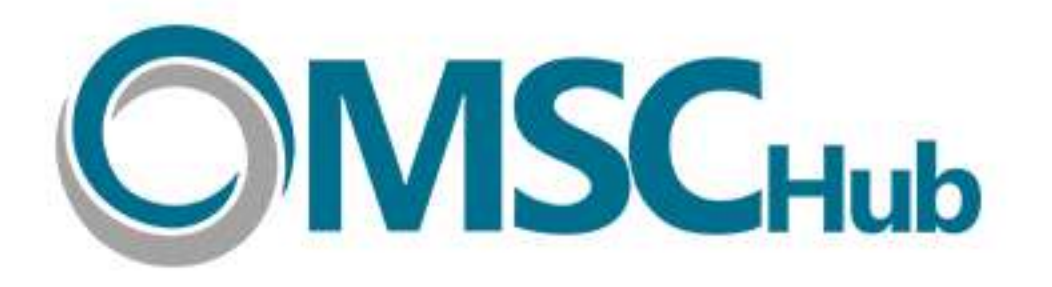

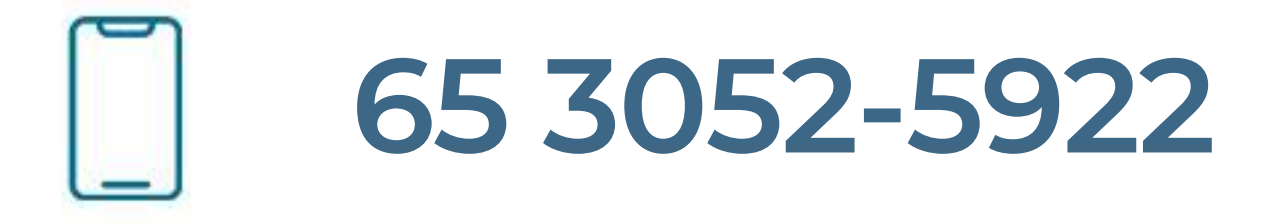

### suporte@mschub.com.br

## Quer entrar em contato com a gente?